- 1. В Плей.маркете или АПП.сторе ищем и скачиваем программу «Центральная касса»
- 2. Принимаем соглашение
- 3. Запускаем ярлык «ЦКасса»

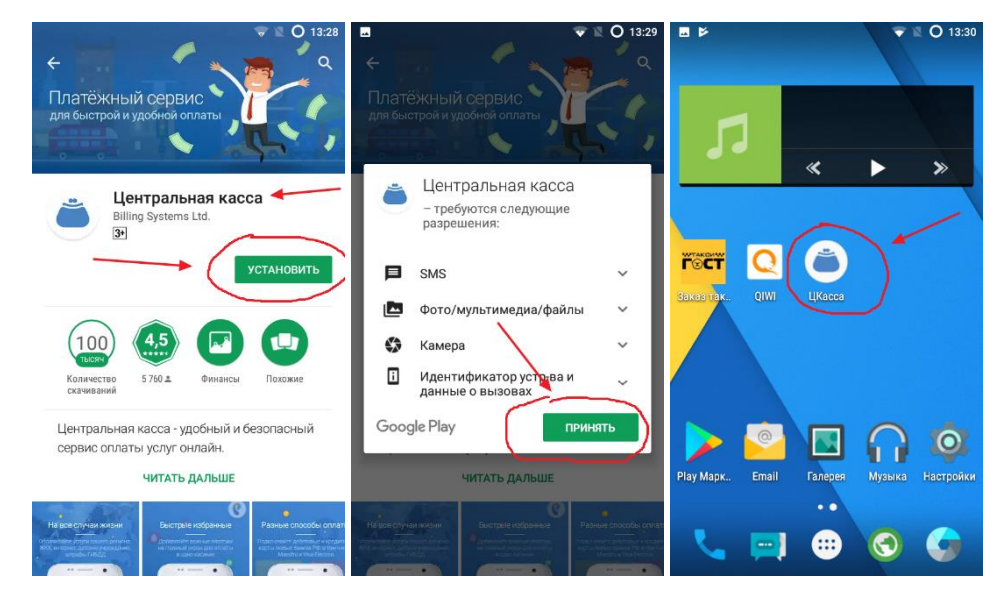

- 4. При первом открытии требуется зарегистрировать Учетную запись
  - Ввести номер телефона
  - Придумать пароль для входа

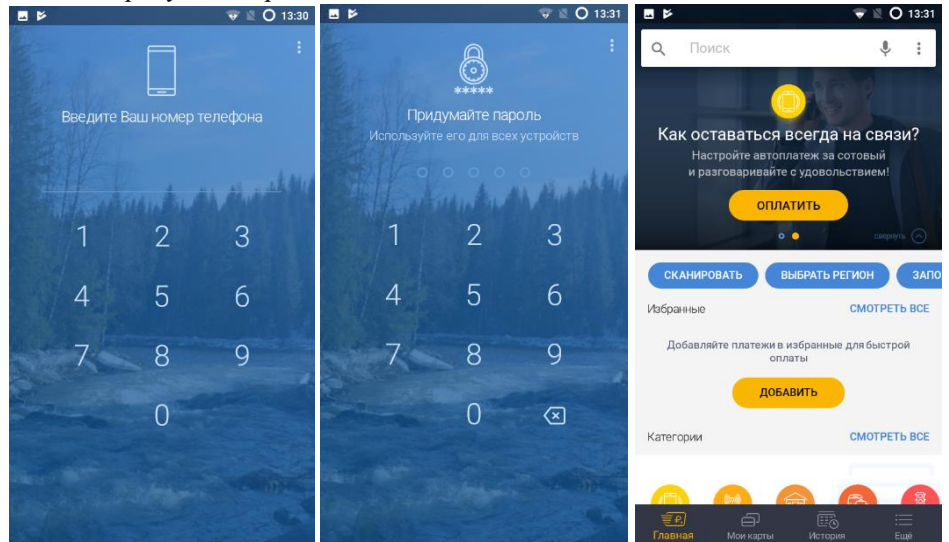

- 5. Для этого в верхней строке Поиска введите название ГОСТ
- 6. Выберите первый пункт "Диспетчерская служба ГОСТ"
- 7. Заполните строки ПОЗЫВНОЙ и СУММУ платежа

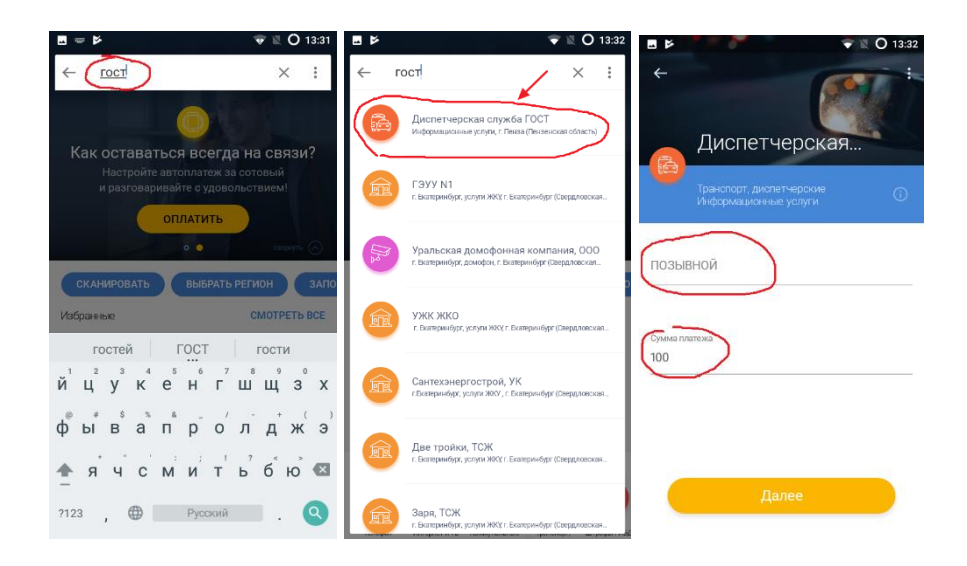

- 8. Далее
- 9. Подтвержение данных ОПЛАТИТЬ
- Для примера взята карта Яндекс-деньги
- 10. Внимательно вводим реквизиты платежной карты все поля Оплатить

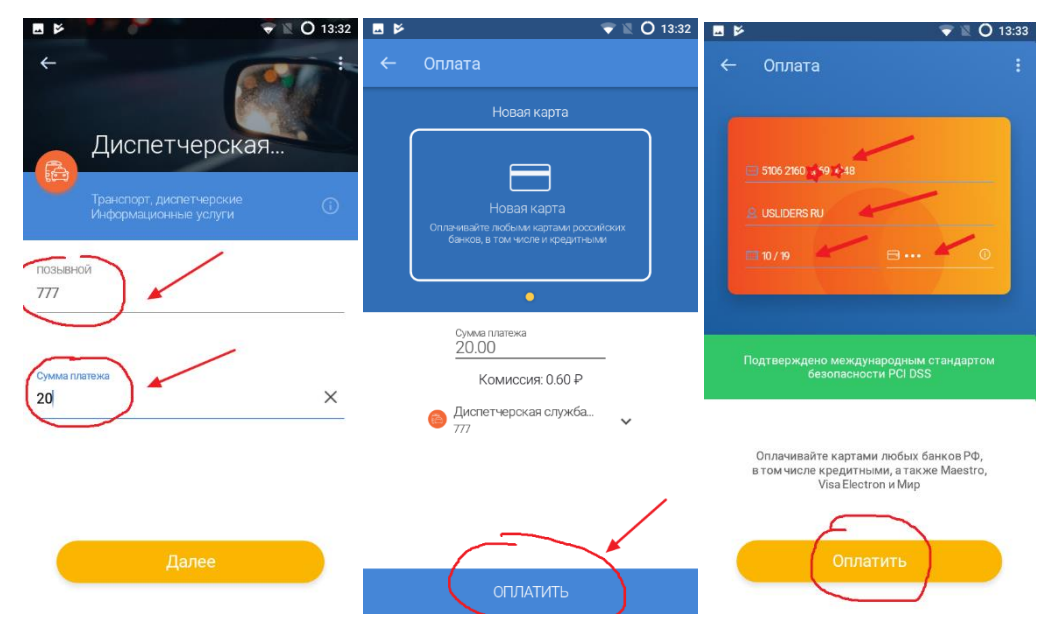

- 11. Подтверждаем оплату карты входящим смс от сервиса ЦК
- 12. Добавляем в ИЗБРАННОЕ

| 🖬 🎽 🤍 🔿 13:33                                                                          | 🛋 🤝 🎽 🔍 🔍 🖸 13:34                                                                  | E 🖻 👻 👻 🔍 🔿 13:34                                          |
|----------------------------------------------------------------------------------------|------------------------------------------------------------------------------------|------------------------------------------------------------|
| Подтверждение платежа 🕕                                                                | Подтверждение платежа 🕕                                                            |                                                            |
| Магазин VRN*CKASSA<br>Дата 14 мая 2018 г.<br>Карта ••••••••••••••••••••••••••••••••••• | Магазин VRN*CKASSA<br>Дата 14 мая 2018 г.<br>Карта → → → → → ↓ 3<br>Сумма 20,6 RUB |                                                            |
| Пароль из SMS                                                                          | Пароль из SMS<br>886317  Пароль отправился к вам. Он действует 1 мин. 40 сек.      |                                                            |
| Отменить Отменить Отменить                                                             | Отменить Подтвердить                                                               | Платеж принят к исполнению                                 |
| Яндекс.Деньги не<br>передают ваши данные <b>Яндекс 🖆</b><br>другим сервисам.           | 1 2 3 4 5 6 7 8 9 0                                                                |                                                            |
| 1.2.0 MasterCard.<br>SecureCode.                                                       | @ # \$ % & - + ( )                                                                 | Посмотреть Добавить Настроить<br>чек визбранные автоплатеж |
|                                                                                        | =\< * " ' : ; ! ? ⊠<br>ABC , _ QWERTY / . →                                        | Вернуться                                                  |

- 13. После нажатия «ДОБАВИТЬ В ИЗБРАННОЕ» просто сохраняем на соответсвующую кнопку
- 14. Теперь последующие платежи пополнения баланса вы сможете совершать нажатием пару кликов.

|                                                    | 🐨 🖹 🔿 13:34 | <b>₩</b>                                      | 🐨 🖹 🔿 13:34 |                                                          | ▼ 🛛 O 13:34                                               |
|----------------------------------------------------|-------------|-----------------------------------------------|-------------|----------------------------------------------------------|-----------------------------------------------------------|
| 🔶 Настройка плате»                                 | ка 🛅        | 🔶 Настройка платежа                           | Î           | <b>Q</b> Поиск                                           | Ŷ:                                                        |
| Название платежа На<br>Диспетчерская служба ГОСТ Д |             | Название платежа<br>Диспетчерская служба ГОСТ | 0           | Проверьте штрафы ГИБДД<br>Получите скидку 50% за вовремя |                                                           |
| Способ оплаты<br>Повая карта                       |             | Способ оплаты<br>— Новая карта                |             | ПРОВЕРИТЬ                                                |                                                           |
| Автоплатеж<br>Не задан                             |             | Автоплатеж<br>Не задан                        |             | СКАНИРОВАТЬ                                              | ВЫБРАТЬ РЕГИОН ЗАПО                                       |
| Сумма платежа<br>20                                |             | Сумма платежа<br>20                           | 0           | Избранные                                                | СМОТРЕТЬ ВСЕ                                              |
|                                                    |             |                                               |             | Диспетчерска<br>я служба<br>20.00 ₽                      |                                                           |
|                                                    |             |                                               |             | Kater opun                                               | СМОТРЕТЬ ВСЕ                                              |
|                                                    |             |                                               |             |                                                          |                                                           |
| Сохранить                                          | ь           | Сохранить                                     |             | Телефон Интернет и ТВ Комп<br>п                          | иунальные Транспорт, Штрафы ГИБ/,<br>патежи диспетчерские |
|                                                    |             |                                               |             | Главная Мои карты                                        | История Ещё                                               |

15. Что бы каждыый раз не в водить карту, ее можно привязать, МЕНЮ – добавить карту